## How to authorise a tax type transfer request:

**1.** Go to <a href="https://secure.sarsefiling.co.za/app/profileTaxType/taxTypeActivation">https://secure.sarsefiling.co.za/app/profileTaxType/taxTypeActivation</a>

You'll see the below question on your screen. Click yes or no depending on whether you are a South African citizen.

| South African Revenue Service | ←<br>Tax Type Transfer           |
|-------------------------------|----------------------------------|
|                               | Are you a South African citizen? |
|                               | O Yes O No                       |
|                               |                                  |
|                               |                                  |
|                               |                                  |
|                               |                                  |
|                               |                                  |
| NEW LOOK<br>New SARS          |                                  |

**2.** Complete this section by filling in:

- The ID or Passport number of the entity's registered e-filing representative (the person who receives the e-filing notifications this is normally one of the directors).
- The tax number that you want to transfer (e.g. Company's income tax number)

|                                  | Tax Type Transfer |
|----------------------------------|-------------------|
| Are you a South African citizen? |                   |
| • Yes • No                       |                   |
| Identification Number            |                   |
| Income Tax Reference Nu          | ımber             |

Submit Click "submit" to proceed with step 3.

**N.B.** If you receive a message saying, "*No pending requests found*", please try a different director's ID number. If none of the directors' ID numbers work, please contact us for assistance.

**3.** Select how you would like to receive the OTP (one time pin) for approval and click OK.

| Approve Online<br>Request                                                                                                   |
|----------------------------------------------------------------------------------------------------|
| SARS would like you to approve your online request.<br>Please indicate your preferred channel and click OK to<br>authorize. |
| Email Cell Number                                                                                                    |
| Please select a method of communication<br>Your Preferred Contact                                                           |
| ок                                                                                                    |

**4**. Depending on what option you selected above, you will recieve an OTP via email or SMS. Type the OTP into this form and click "Submit".

| ing cellphone number<br>084****11<br>Pin expires in 02:51 |                                                                                |
|-----------------------------------------------------------|--------------------------------------------------------------------------------|
|                                                           |                                                                                |
|                                                           |                                                                                |
| gits of your OTP.                                         |                                                                                |
| Submit                                                    |                                                                                |
|                                                           |                                                                                |
|                                                           |                                                                                |
|                                                           |                                                                                |
|                                                           | ing cellphone number<br>084****11<br>Pin expires in 02:51<br>gits of your OTP. |

**6.** Once the tax type has been transferred, this window will appear.

| <del>~</del>                     |                   |
|----------------------------------|-------------------|
|                                  | Tax Type Transfer |
| Request successfully authorised. |                   |
| Return to SARS Website           |                   |